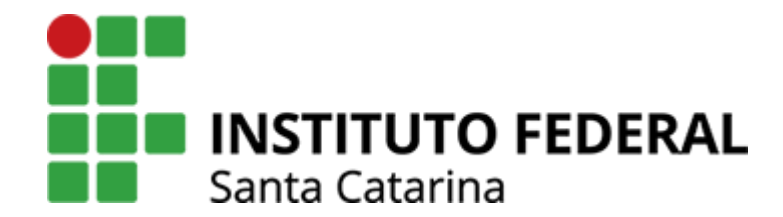

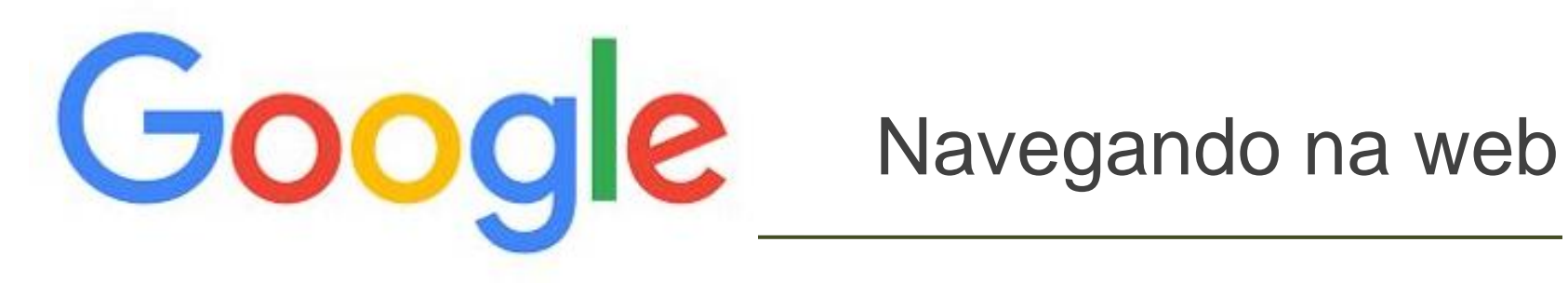

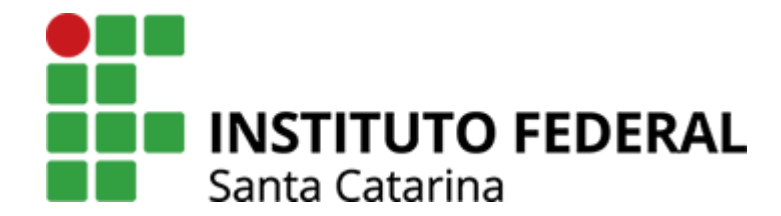

### Alguns navegadores

### Navegadores web (web browsers)

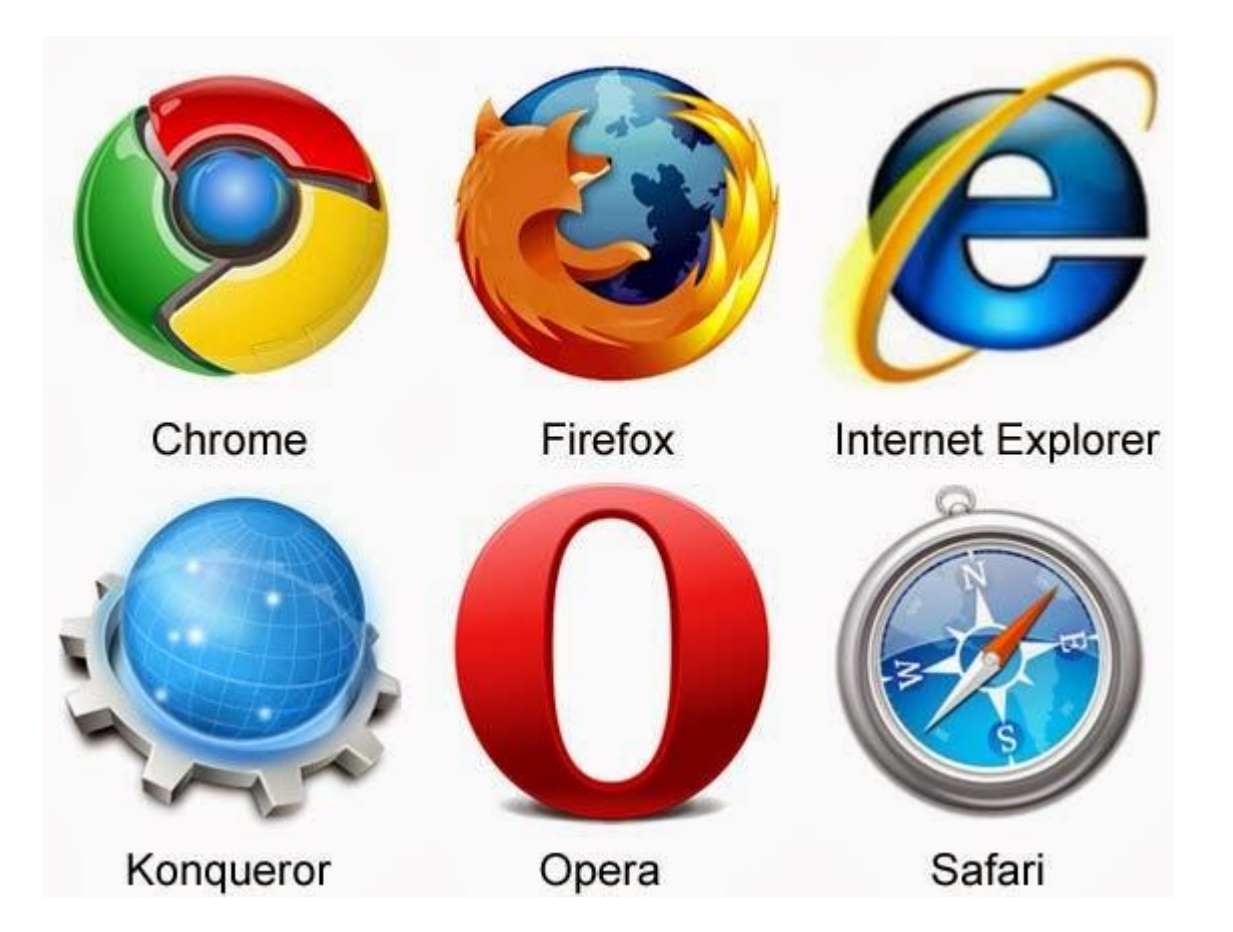

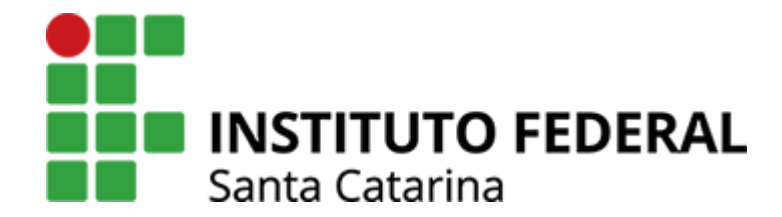

#### Abrindo o navegador de internet

## Como criar um e-mail

Abra o navegador de internet Google Chrome

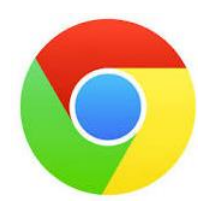

• Digite no local indicado o endereço google.com

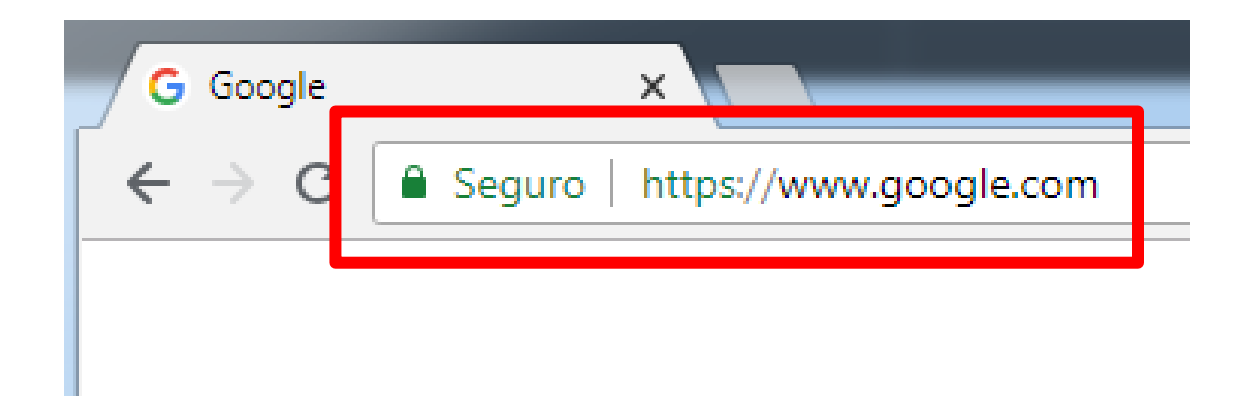

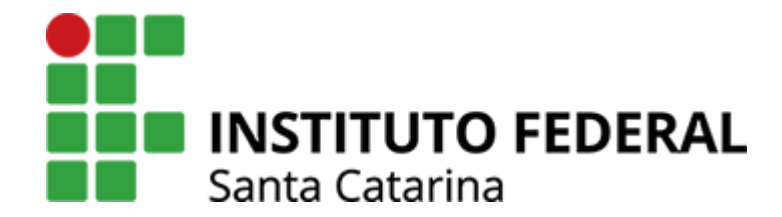

Como pesquisar na internet

### Pesquisando imagens

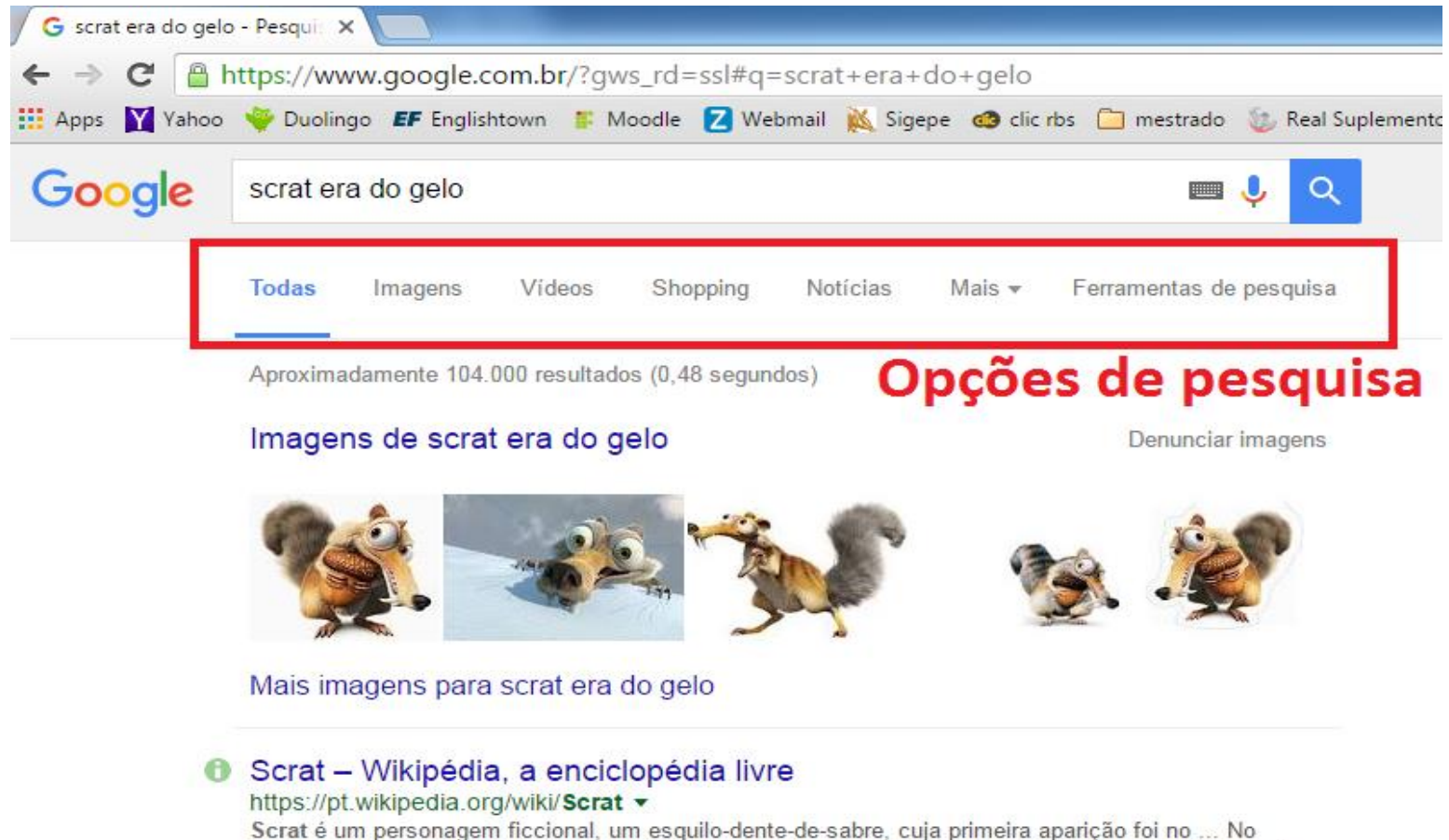

segundo, No Time for Nuts, feito em 2006, Scrat encontra uma máquina do tempo enterrada no gelo. Acidentalmente, ele ativa a máquina e ...

Espécie · Aparições no Cinema · Parentes · Referências

## Pesquisando imagens (cont.)

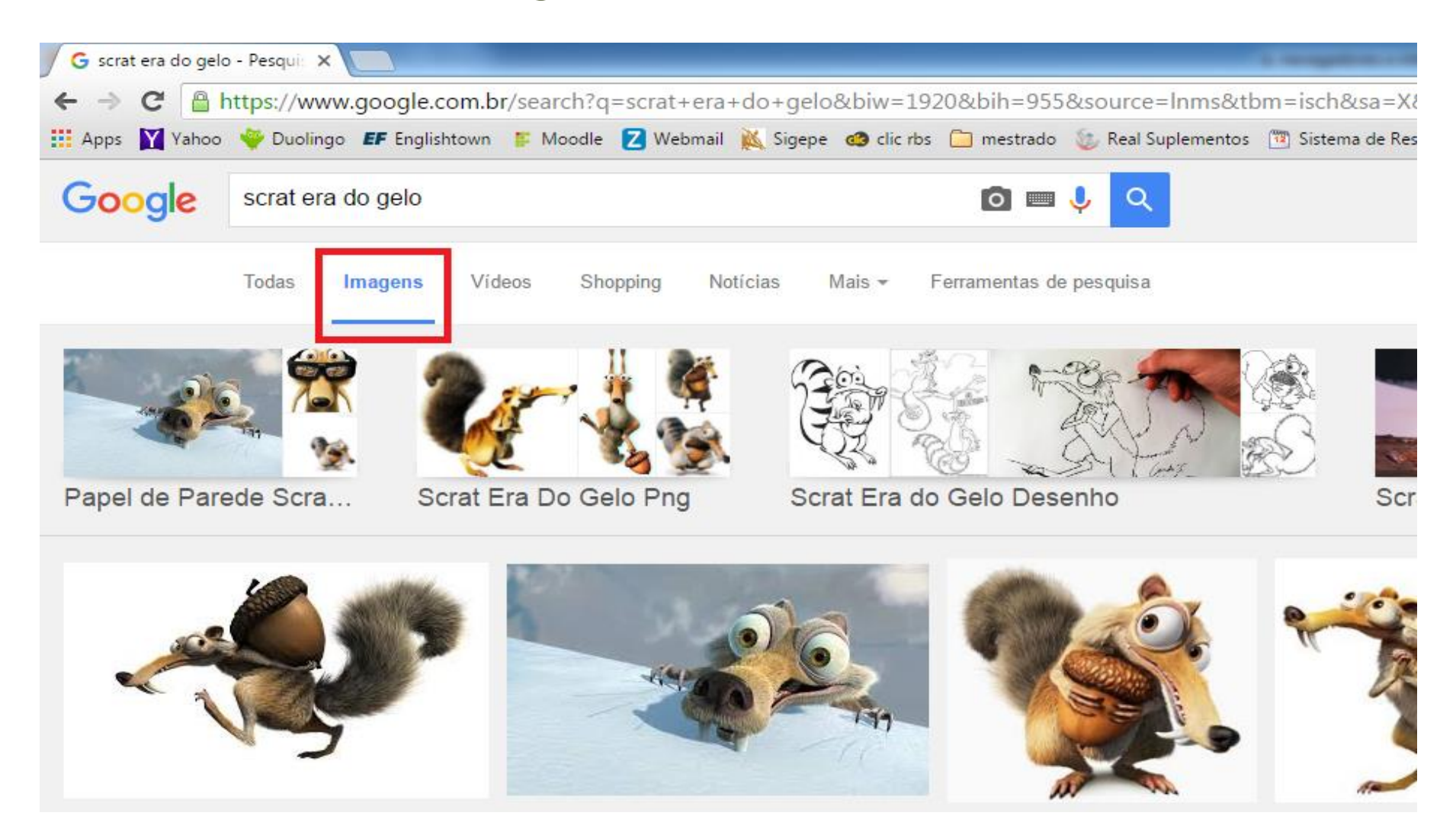

### Pesquisando vídeos

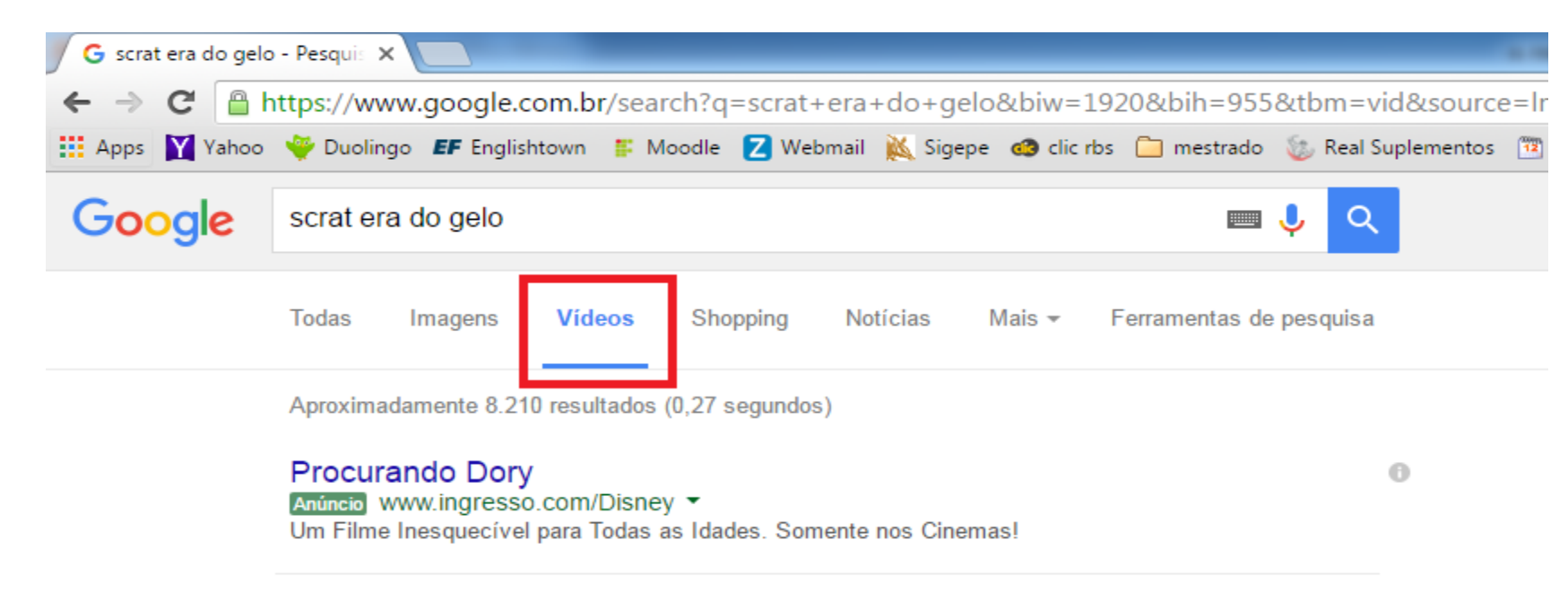

#### O Curta-metragem do Scrat, personagem de "A Era do Gelo" - YouTube

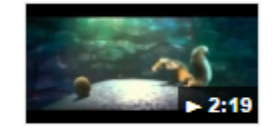

https://www.youtube.com/watch?v=bhKJPzGcHhk ▼ 6 de jan de 2011 - Vídeo enviado por roggerwilliam Curta-metragem "Scrat's Continental Crack-Up" (Quebra do Continente de Scrat, em tradução ...

#### Era do Gelo #1- O Esquilo Scrat - YouTube

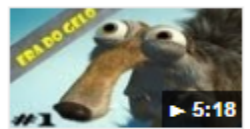

https://www.youtube.com/watch?v=RTJhIEpyv0U ▼ 22 de out de 2012 - Vídeo enviado por IstrØller |KG| Se vc viu esse video não se esqueça de retribuir INSCREVENDO-SE no canal eae pessoal estou ...

### Pesquisando itens para compra

| G scrat era do gelo            | - Pesqui: 🗙                                                                                                    |                       |              |            |            |                | _           |                   | A surgestion of these   | -          |  |
|--------------------------------|----------------------------------------------------------------------------------------------------|-----------------------|--------------|------------|------------|----------------|-------------|-------------------|-------------------------|------------|--|
| ← → C 🔒 h                      | nttps://www                                                                                                    | v.google.com.b        | r/search?q   | =scrat+era | +do+gelo   | &biw=192       | 20&bih=955  | &tbm=vid&sou      | rce=Inms&sa=X&ve        | d=0ahUk    |  |
| 🔛 Apps 🔀 Yahoo                 | 💗 Duolingo                                                                                                    | <b>EF</b> Englishtown | F Moodle     | Z Webmail  | 🐹 Sigepe   | clic rbs       | 📋 mestrado  | 🐌 Real Suplemente | os 🛅 Sistema de Reserva | a 🧿 Terra  |  |
| Comparaçã                      | io de preços                                                                                                    | Č.                    |              |            | R\$ 40     | ),00 na Me     | rcadoLivre  |                   | Compa                   | arar 1 pre |  |
| Google                         | Google scrat era do gelo                                                                                                    |                       |              |            |            |                |             |                   |                         |            |  |
| 65                             | To                                                                                                    | das Imagens           | Mapas        | Shoppin    | g Mais     | <b>T</b>       |             |                   |                         |            |  |
| Seu local: Panam               | nbi, RS                                                                                                    |                       |              |            |            |                |             |                   |                         | Classi     |  |
| Mostrar apenas                 |                                                                                                    |                       | Caneca       | a Almofad  | aGeek A    | Era Do (       | Gelo - Scra | it                |                         |            |  |
| Itens novos R\$39,00 de Kanui  |                                                                                                    |                       | ) de Kanui 🔺 | **** 26    | 5 comentár | ios sobre o ve | ndedor      |                   |                         |            |  |
|                                | Caneca A Era do Gelo o personagem Scrat linda caneca para você e para presentear quem você gosta . Feitas                   |                       |              |            |            |                |             | Feitas de I       |                         |            |  |
| Preço                          |                                                                                                    |                       |              |            |            |                |             |                   |                         |            |  |
| Até R\$20                      |                                                                                                    |                       |              |            |            |                |             |                   |                         |            |  |
| 🔘 R\$20 – R\$45                |                                                                                                    |                       | Almofa       | da Scrat / | ora do (   | Selo           |             |                   |                         |            |  |
| R\$45 - R\$90 R\$39 90 de Elo7 |                                                                                                    |                       |              |            | 3610       |                |             |                   |                         |            |  |
| O Acima de R\$9                | Acima de R\$90<br>Almofada Decorativa do filme A era do Gelo. Se você adora esse filme, esta almofada é para você. Compre e |                       |              |            |            |                |             | pre e divirta     |                         |            |  |
| R\$ at                         | R\$ até                                                                                                    |                       |              |            |            |                |             |                   |                         |            |  |
| K\$                            |                                                                                                    | 4                     |              |            |            |                |             |                   |                         |            |  |
|                                |                                                                                                    |                       |              |            |            |                |             |                   |                         |            |  |

## Outras opções de pesquisa no Google

| 🖉 G scrat era do gelo              | - Pesqui: 🗙 🔽                  | 1                          |             |             |              |              |                                                                      |                                    |                |  |  |  |
|------------------------------------|--------------------------------|----------------------------|-------------|-------------|--------------|--------------|----------------------------------------------------------------------|------------------------------------|----------------|--|--|--|
| ← ⇒ C 🔒 h                          | ttps://www.goo                 | o <mark>gl</mark> e.com.bi | r/search?q= | =scrat+era- | +do+gel      | o&biw=19     | 20&bih=955                                                           | &tbm=vid&sourc                     | e=Inms&sa=     |  |  |  |
| 🔛 Apps 📉 Yahoo                     | 👻 Duolingo 🛛 🗲                 | Englishtown                | F Moodle    | 🔁 Webmail   | 🐹 Sigepe     | e 🔞 clic rbs | 🗀 mestrado                                                           | 🌜 Real Suplementos                 | 📅 Sistema de   |  |  |  |
| ᠺ Comparaçã                        | o de preços                    |                            |             |             | R\$'4        | 0,00 na M    | ercadoLivre                                                          |                                    |                |  |  |  |
| Google                             | scrat era <mark>d</mark> o g   | elo                        |             |             |              |              |                                                                      | <b>५</b>                           |                |  |  |  |
|                                    | Todas                          | Imagens                    | Mapas       | Shopping    | g Mais       | •            | _                                                                    |                                    |                |  |  |  |
| Seu local: Panam                   | ibi, RS                        |                            |             |             | Víde<br>Notí | eos<br>cias  |                                                                      |                                    |                |  |  |  |
| Mostrar apenas                     | Mostrar apenas                 |                            |             |             | aG Livro     | os           | elo - Scrat                                                          |                                    |                |  |  |  |
| Itens novos                        |                                |                            | R\$39,00    | de Kanui ★  | Voo:         | S            | s sobre o ve                                                         | vendedor                           |                |  |  |  |
|                                    |                                | C.                         | Caneca A    | Era do Gelo | o p Apli     | cativos      | a caneca par                                                         | a você <mark>e</mark> para present | ear quem você  |  |  |  |
| Preço                              |                                |                            |             |             |              |              | -                                                                    |                                    |                |  |  |  |
| Até R\$20                          |                                |                            |             |             |              |              |                                                                      |                                    |                |  |  |  |
| ○ R\$20 – R\$45                    |                                |                            | 100         | 1000        |              | -            |                                                                      |                                    |                |  |  |  |
| O R\$45 - R\$90 Almofada Scrat A e |                                |                            |             |             |              | ra do Gelo   |                                                                      |                                    |                |  |  |  |
| O Acima de R\$9                    | cima de R\$90 R\$39,90 de Elo7 |                            |             |             |              |              | no Alexa da Cala. Se uno i adara esca filmo, este elmofado é noro un |                                    |                |  |  |  |
| R\$ at                             | R\$ até                        |                            |             |             |              |              |                                                                      |                                    | aua e para voc |  |  |  |
| R\$                                | r                              |                            |             |             |              |              |                                                                      |                                    |                |  |  |  |

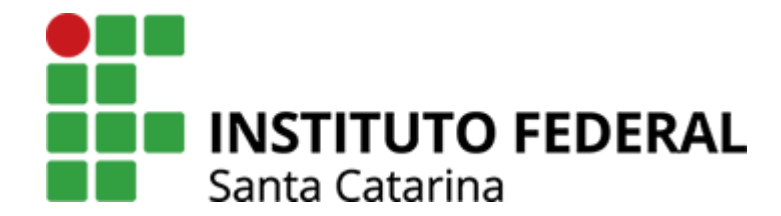

### Utilizando os Favoritos

### Favoritos no Chrome

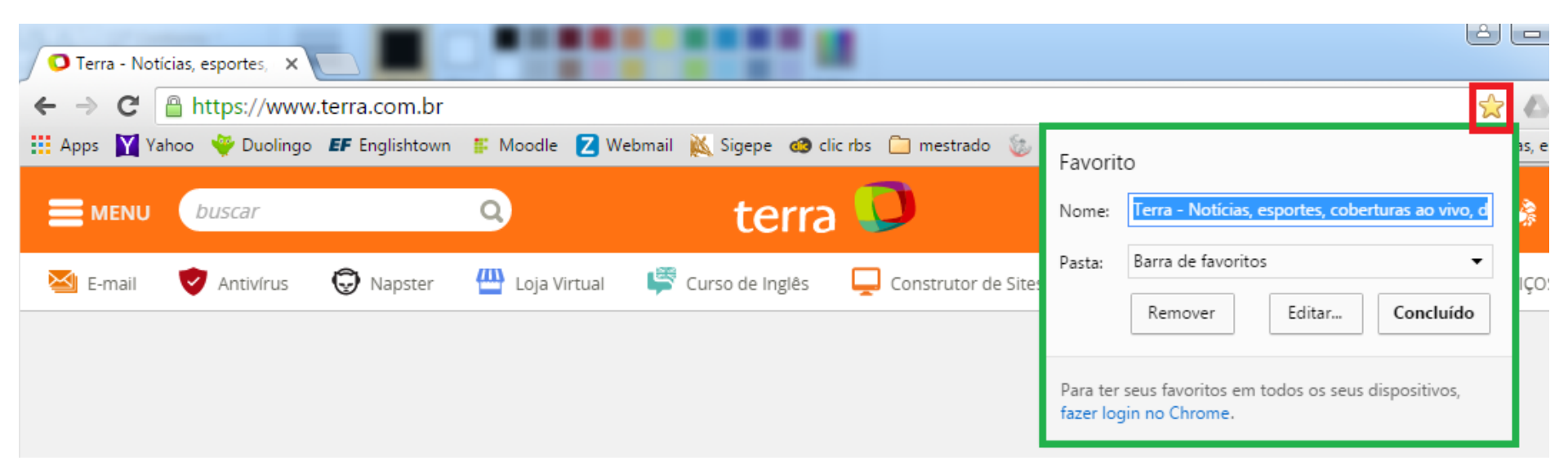

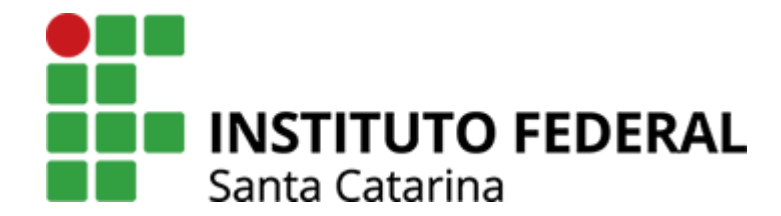

## Organizando os Favoritos

## Utilize pastas para organizar seus favoritos

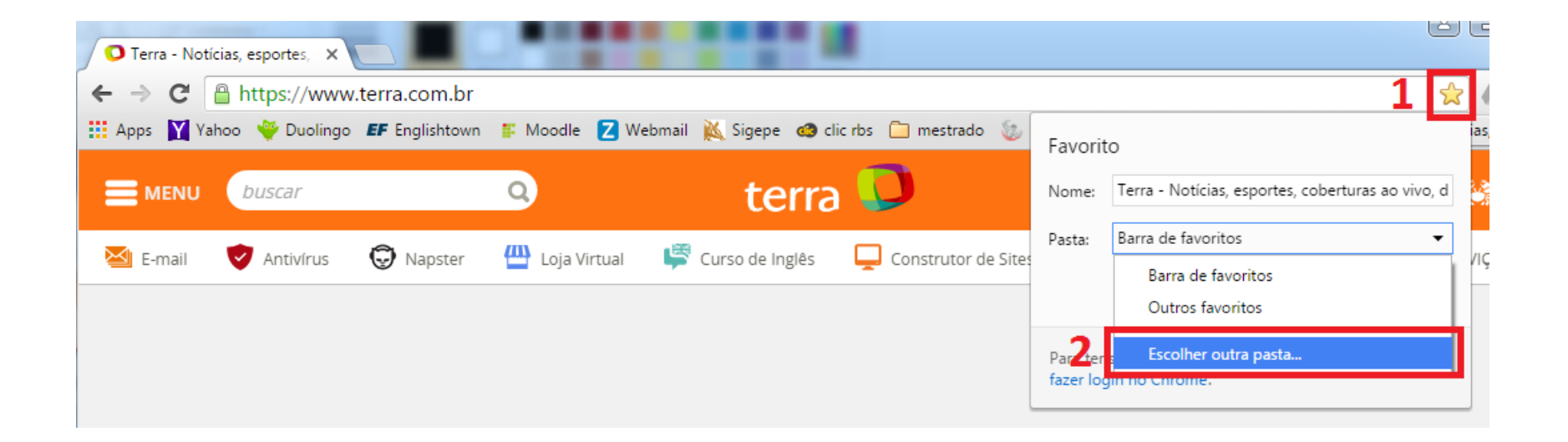

## Utilize pastas para organizar seus favoritos

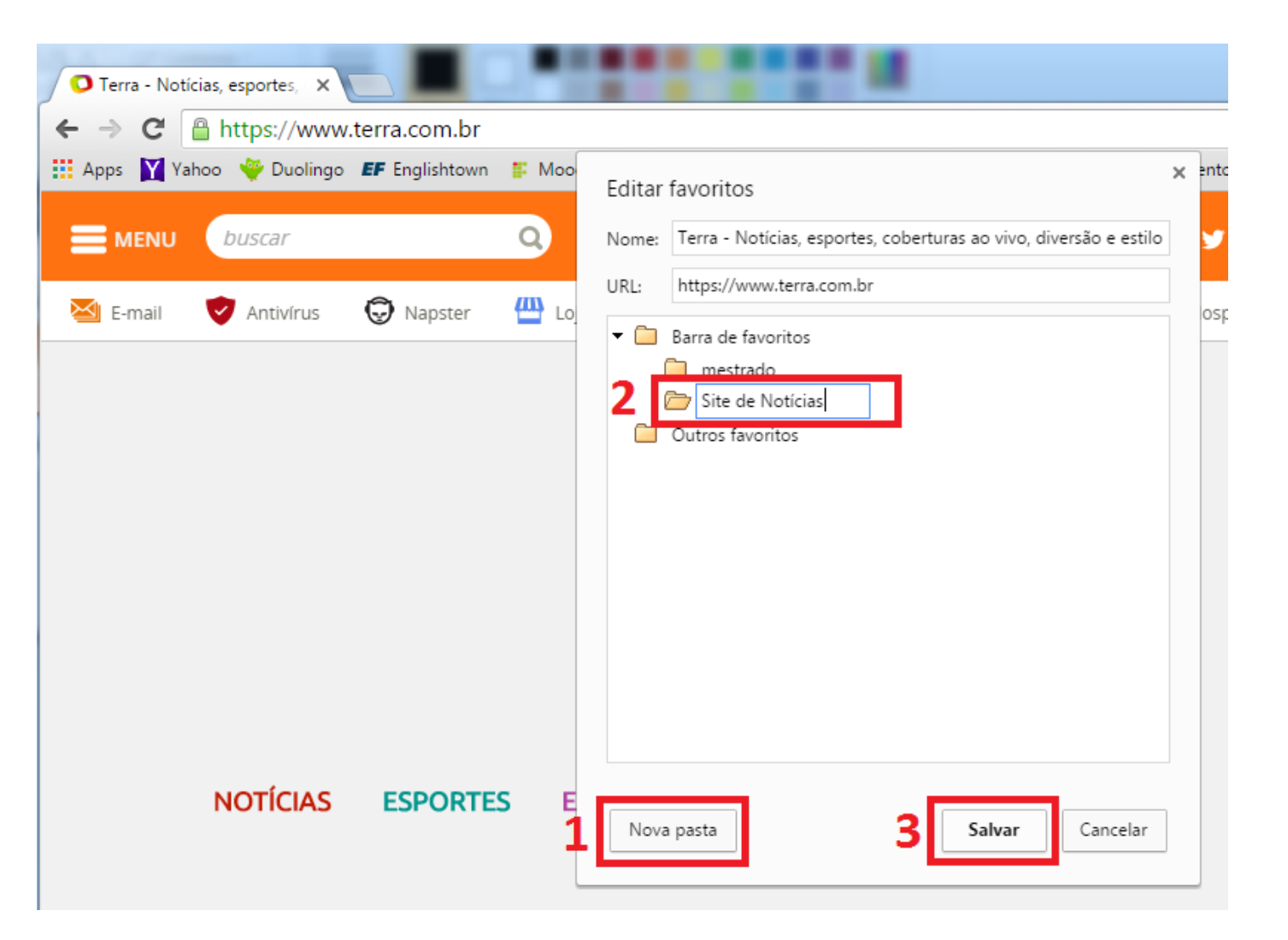

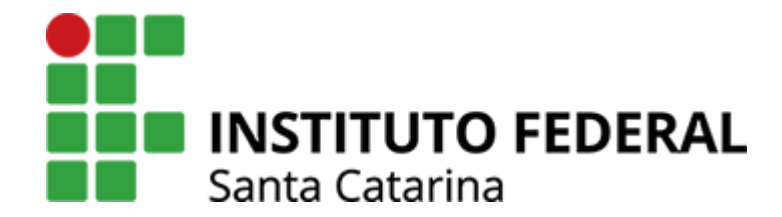

#### Como traduzir textos na internet

#### Opção 01: Digite a palavra tradutor no Google

| G tradutor - Pesquisa Google X |                           |                |               |            |                       |            |             |               |        |
|--------------------------------|---------------------------|----------------|---------------|------------|-----------------------|------------|-------------|---------------|--------|
| ← ⇒ C 🔒                        | https://www.go            | ogle.com.b     | r/webhp?s     | ourceid=ch | nrome-insta           | ant&ion=1  | &espv=2&i   | ie=UTF-8#q    | =trad  |
| 👖 Apps 📉 Yahoo                 | 🏺 Duolingo 🛛 🖪            | Englishtown    | Moodle        | 🔁 Webmail  | 🐹 Sigepe              | 🙆 clic rbs | 📋 mestrado  | 🍥 Real Suplei | mentos |
| Google                         | tradutor                  |                |               |            |                       |            |             | <b>५</b>      |        |
|                                | Todas Apli                | cativos N      | Votícias      | Shopping   | Imagens               | Mais 🔻     | Ferramentas | s de pesquisa |        |
|                                | Aproximadamen             | nte 22.300.000 | (0,21 segundo | es)        |                       |            |             |               |        |
|                                | Inglês 🔻                  |                | ,             | • ↔        | Português             | •          |             | (ا)           |        |
|                                | That's all, folks! Editar |                |               | r          | lsso é tudo, pessoal! |            |             |               |        |
|                                |                           |                |               |            |                       |            |             |               |        |

Abrir no Google Tradutor

#### Google Tradutor

https://translate.google.com.br/?hl=pt-BR -

O serviço gratuito do Google traduz instantaneamente palavras, frases e páginas da Web entre o inglês e mais de 100 outros idiomas.

#### Opção 02: acesse a página translate.google.com

| Green Google Tradutor                              |                           |                                               |  |  |  |  |  |
|----------------------------------------------------|---------------------------|-----------------------------------------------|--|--|--|--|--|
| ← → C A https://translate.google.com.br            |                           |                                               |  |  |  |  |  |
| 👯 Apps 🔰 Yahoo 👋 Duolingo 🖅 Englishtown 🖺 Moodle 💈 | ebmail 🐹 Sigepe 🔞 clic r  | bs 📋 mestrado 🛭 🔯 Real Suplementos 🛛 🖄 Sister |  |  |  |  |  |
| Google                                             |                           |                                               |  |  |  |  |  |
| Tradutor                                           |                           |                                               |  |  |  |  |  |
| Inglês Português Espanhol Detectar idioma 🔫        | Português Inglês Es       | spanhol 👻 Traduzir                            |  |  |  |  |  |
| That's all, folks!                                 | <sup>c</sup> Isso é tudo, | pessoal!                                      |  |  |  |  |  |
|                                                    | ☆□● <                     | 🙋 🧪 Sugerir uma edição                        |  |  |  |  |  |
|                                                    |                           |                                               |  |  |  |  |  |

Veja também all, that's, folks, that's all

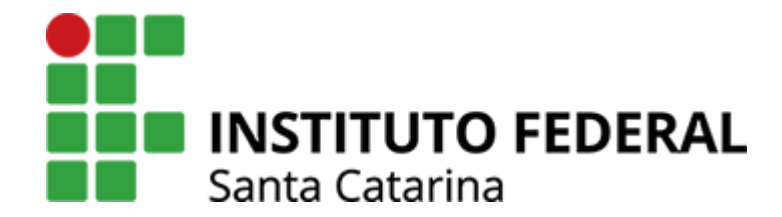

#### Como utilizar mapas na internet

## Abra a página maps.google.com

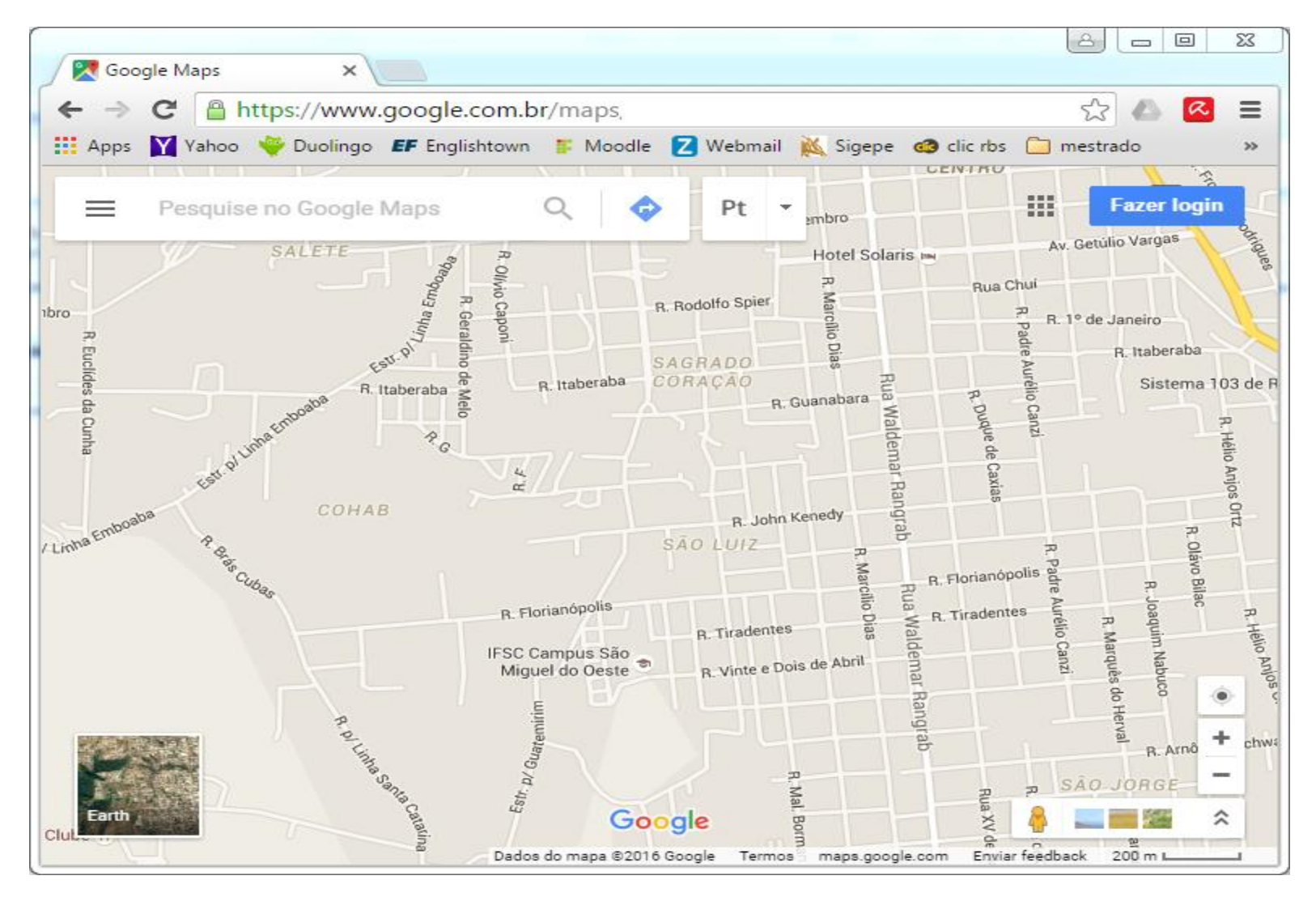

## Abrindo fotos de um lugar

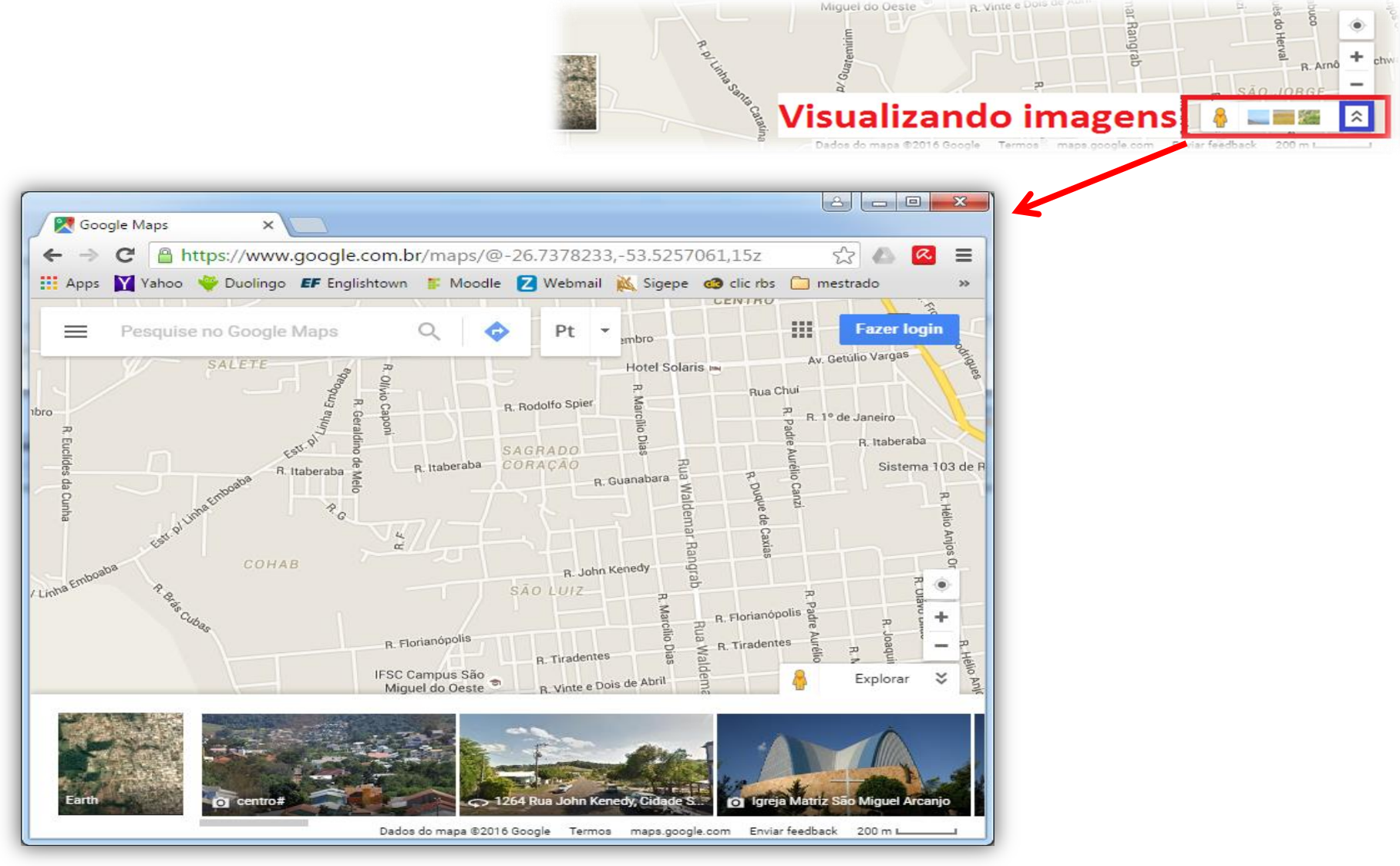

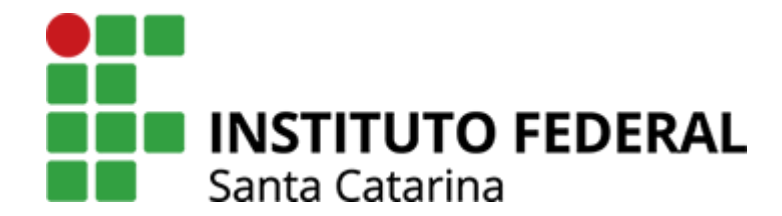

#### Procurando um lugar no mapa

## Escreva o nome do lugar e aperte ENTER

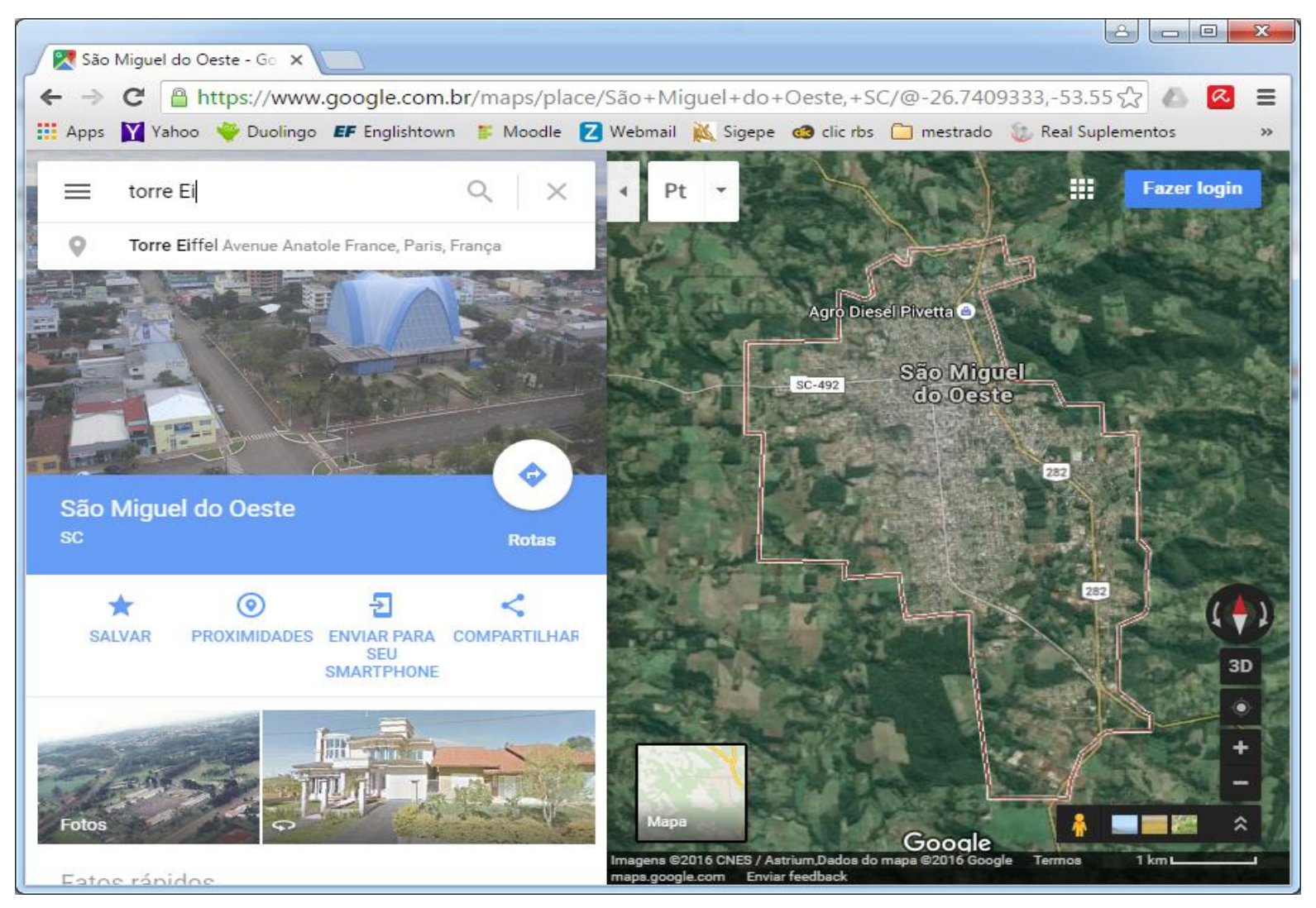

### Pronto.

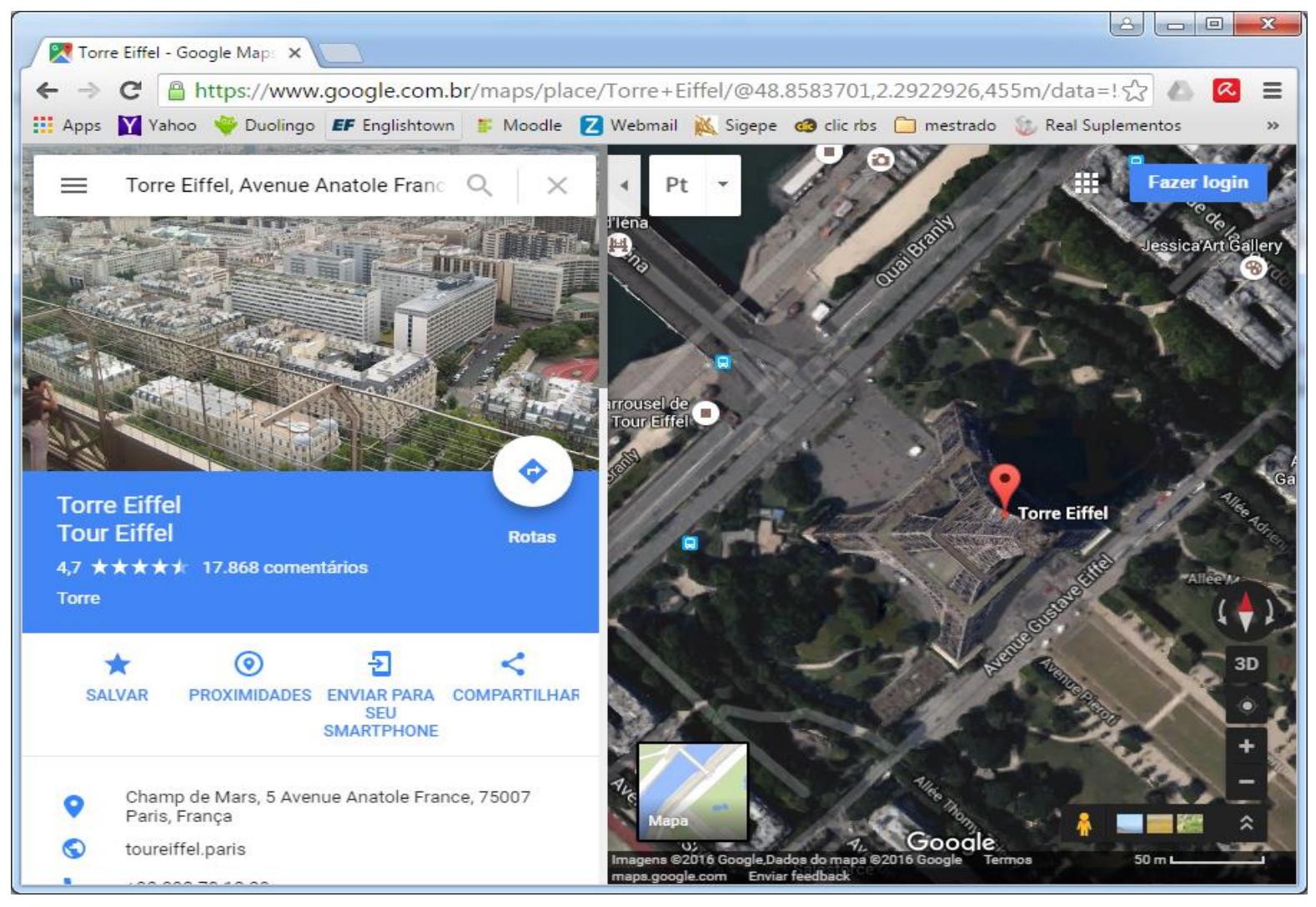

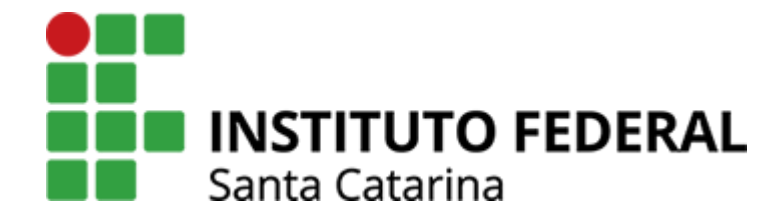

#### Mudando o tipo do mapa

### Da visão Mapa para a Satélite

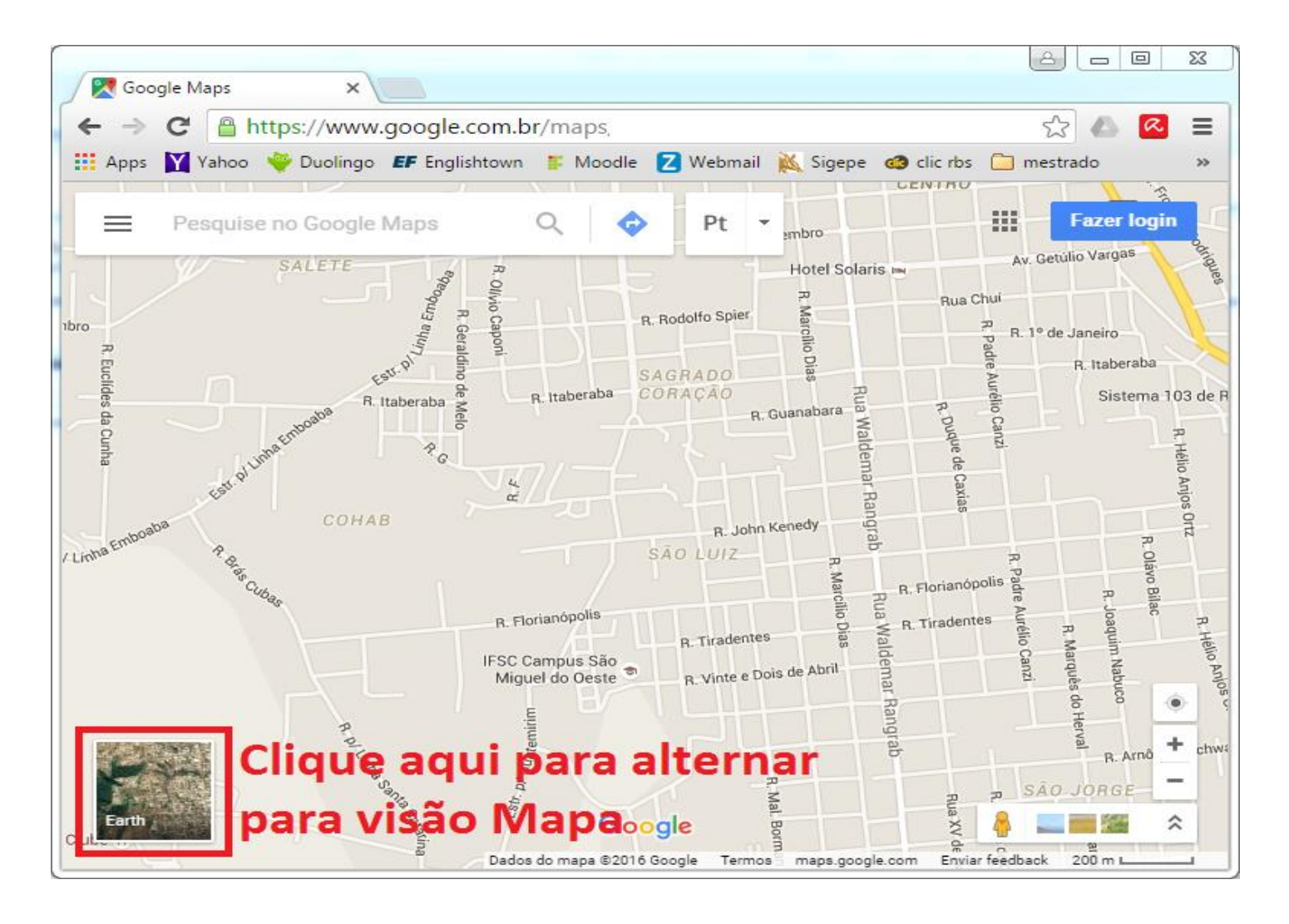

### Da visão Satélite para a Mapa

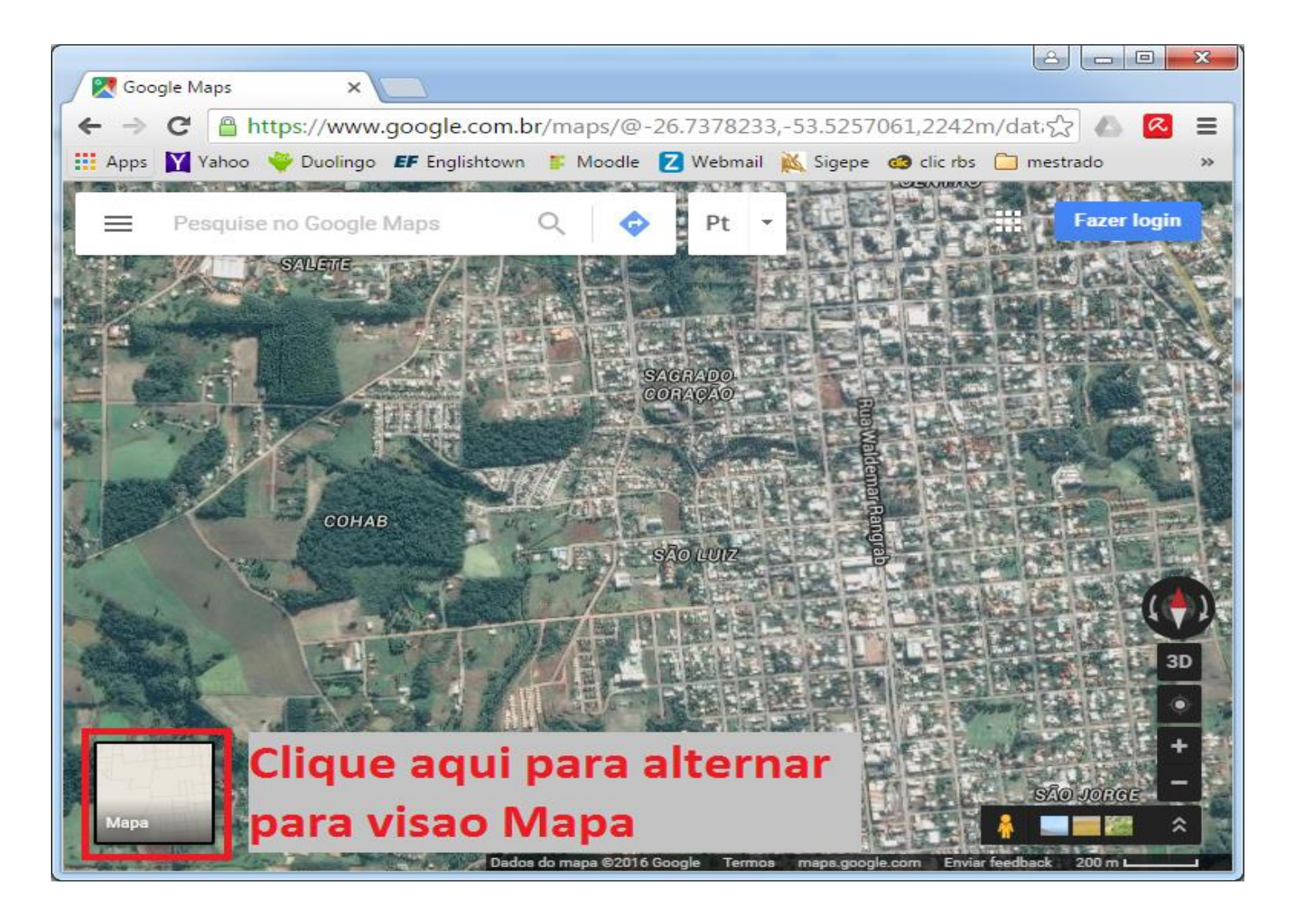

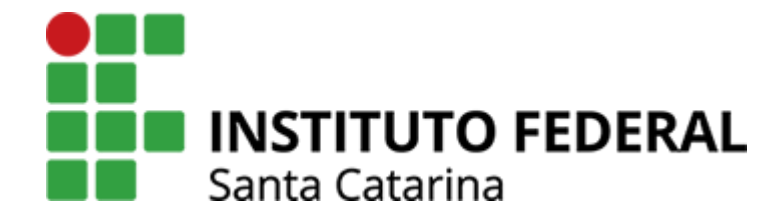

#### Montando uma viagem

### 1 – clique no item indicado

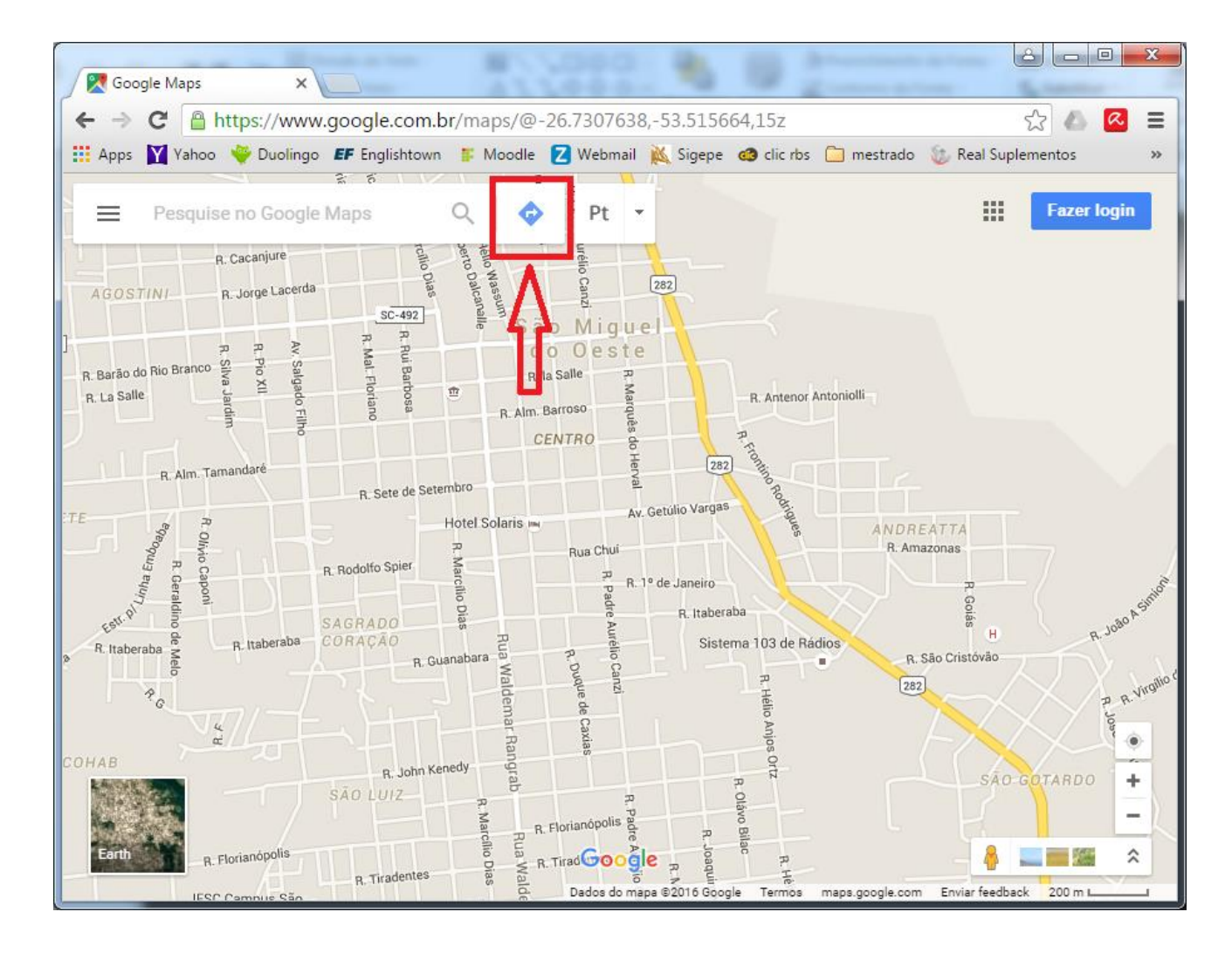

### 2 – escreva o lugar de partida da viagem

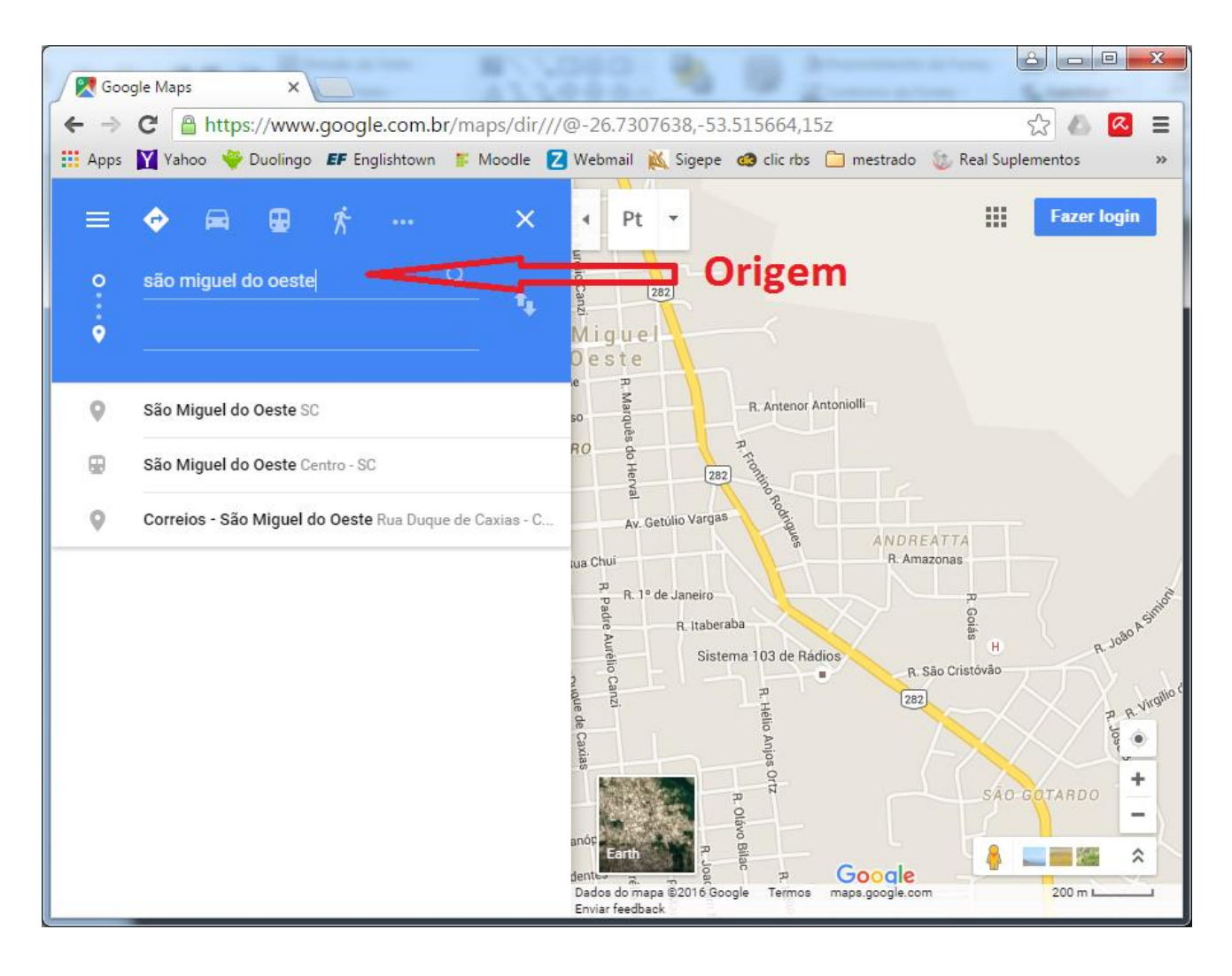

### Passo 3 – escreva o lugar de destino

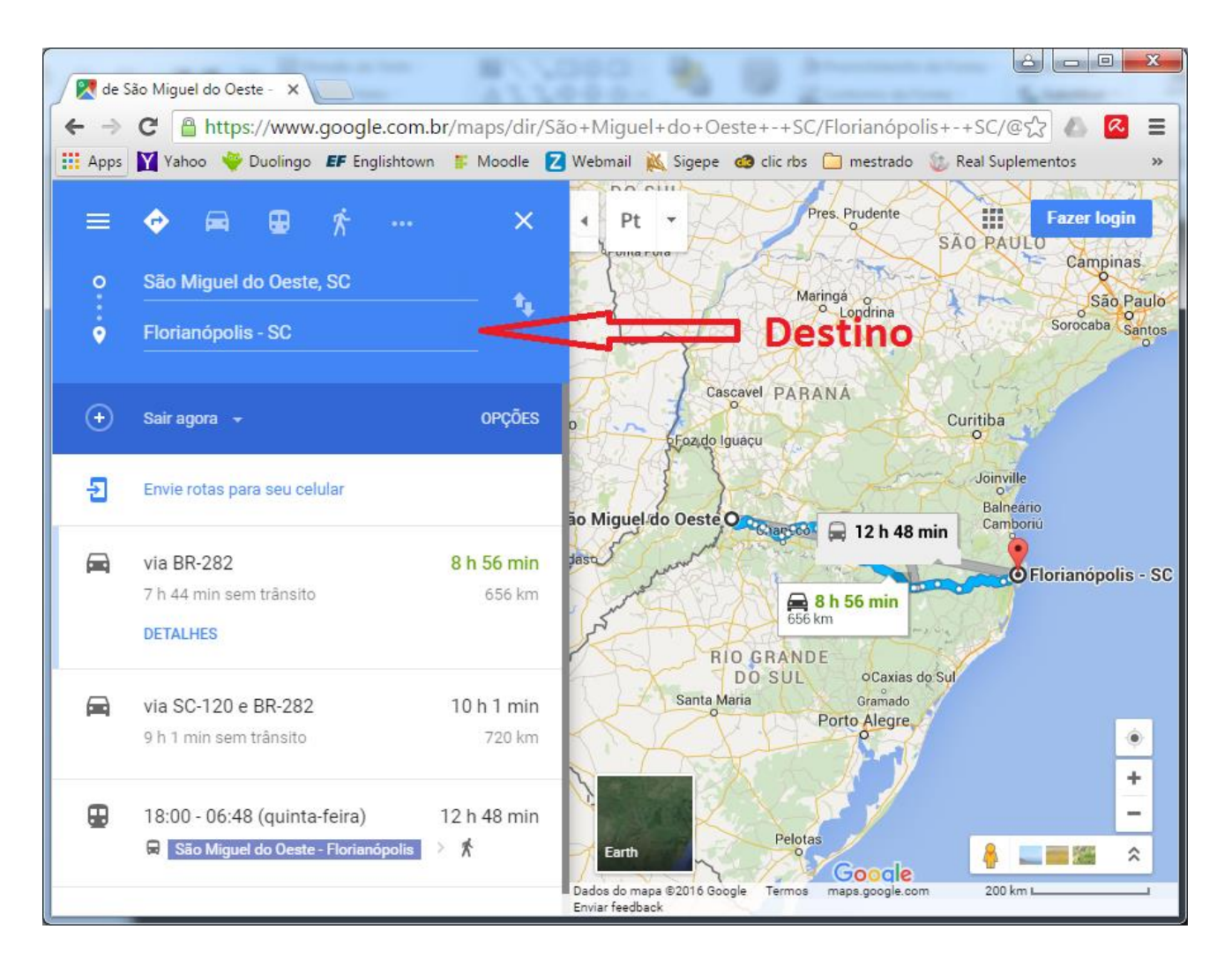

### Passo 4 – escolha como quer viajar e pronto!

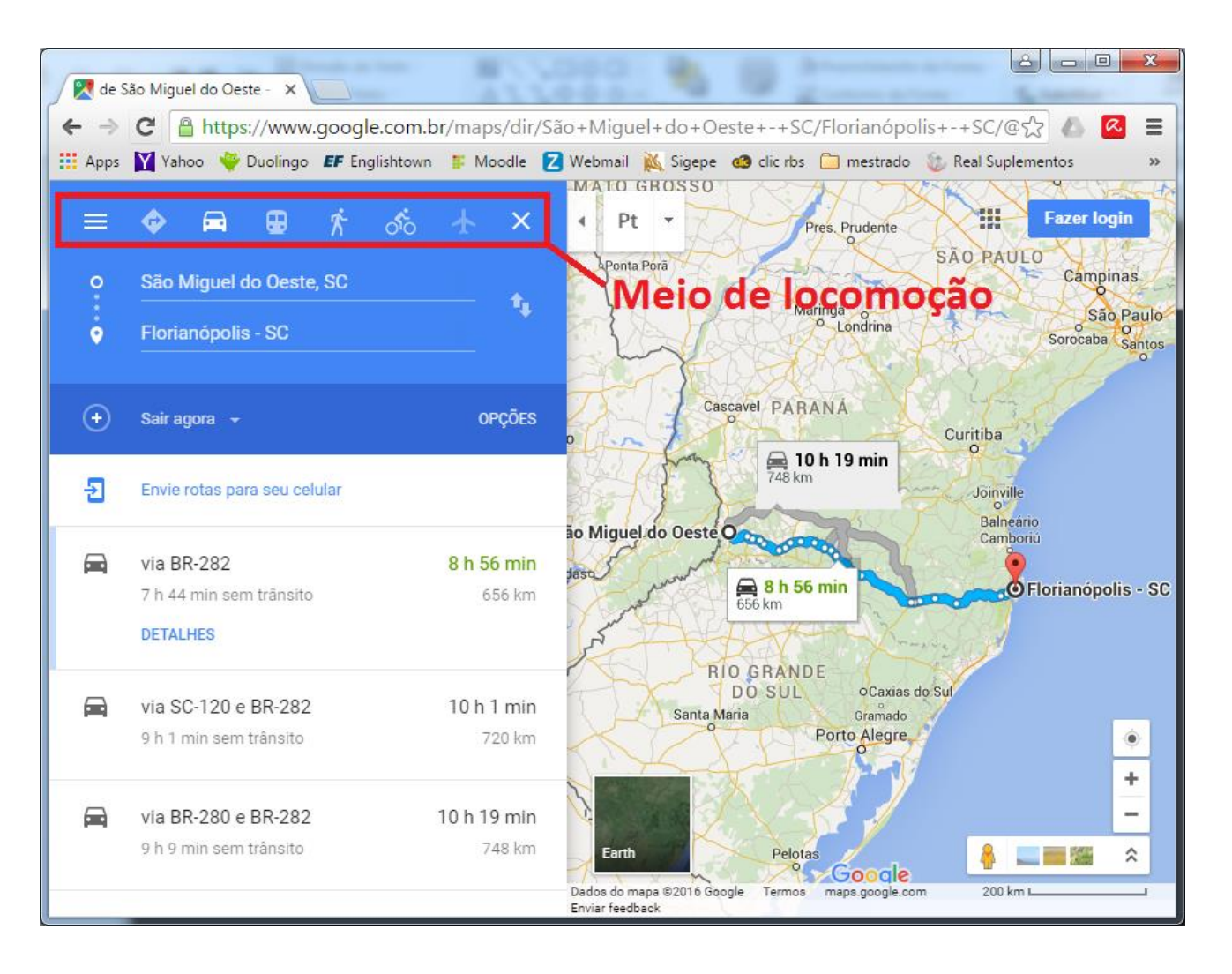

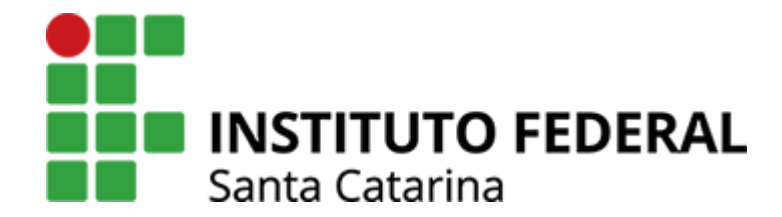

#### Caminhando nas ruas da cidade

### Coloque o boneco em um lugar do mapa

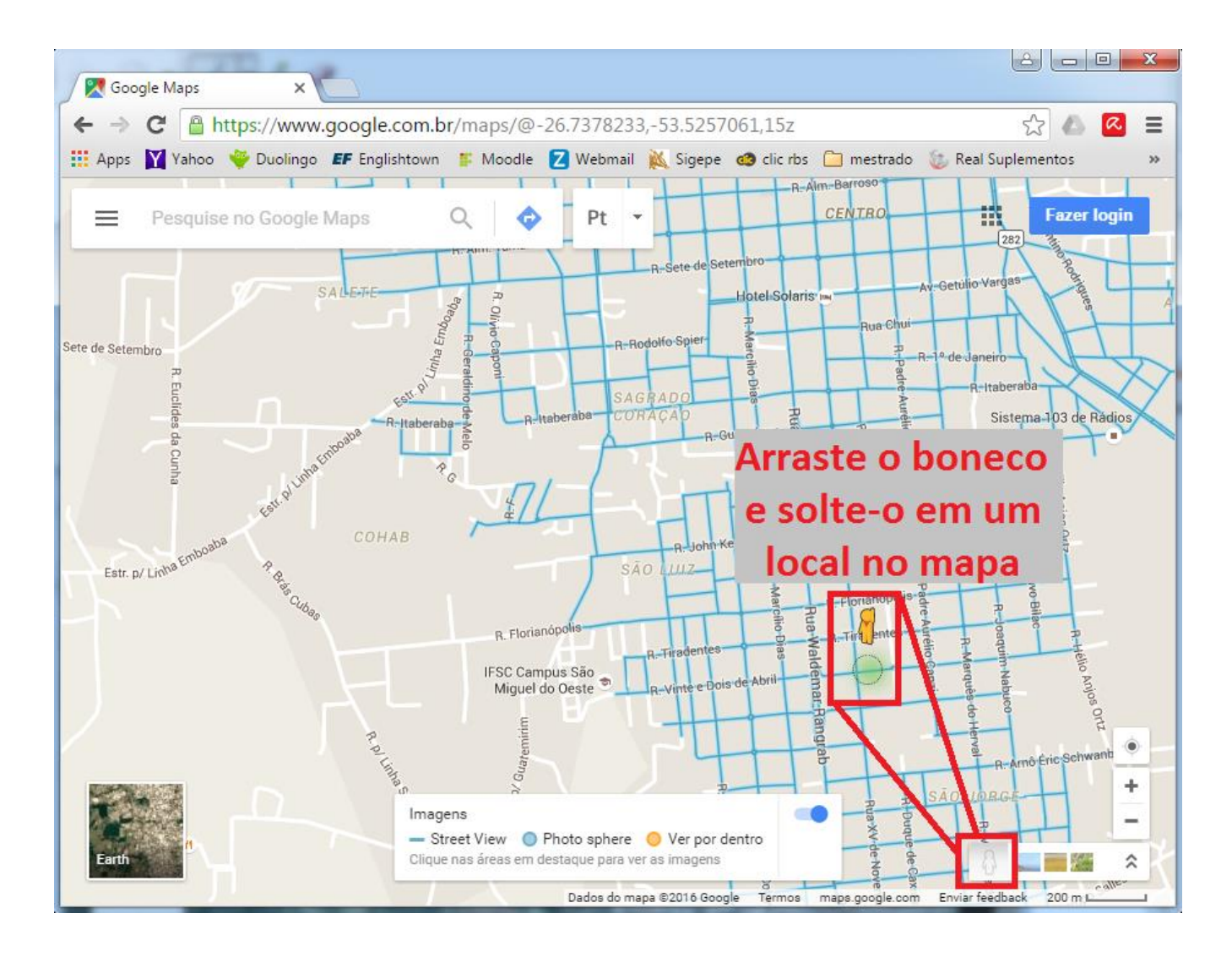

### Movimente a tela com o mouse

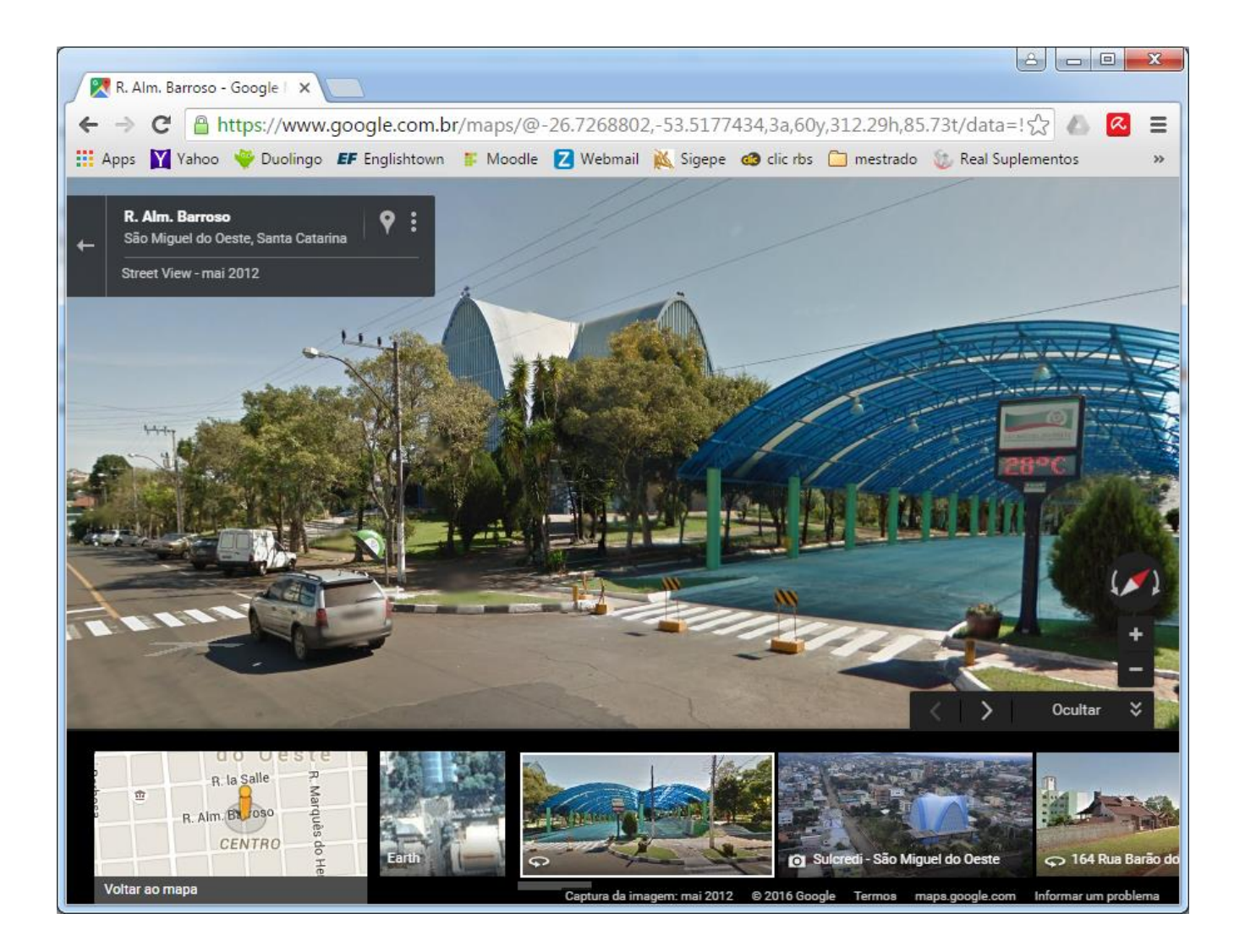

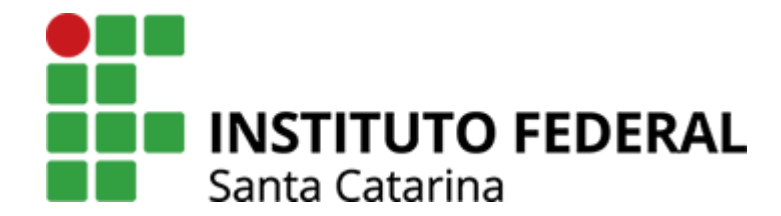

## Como isso funciona?

## Câmera veicular

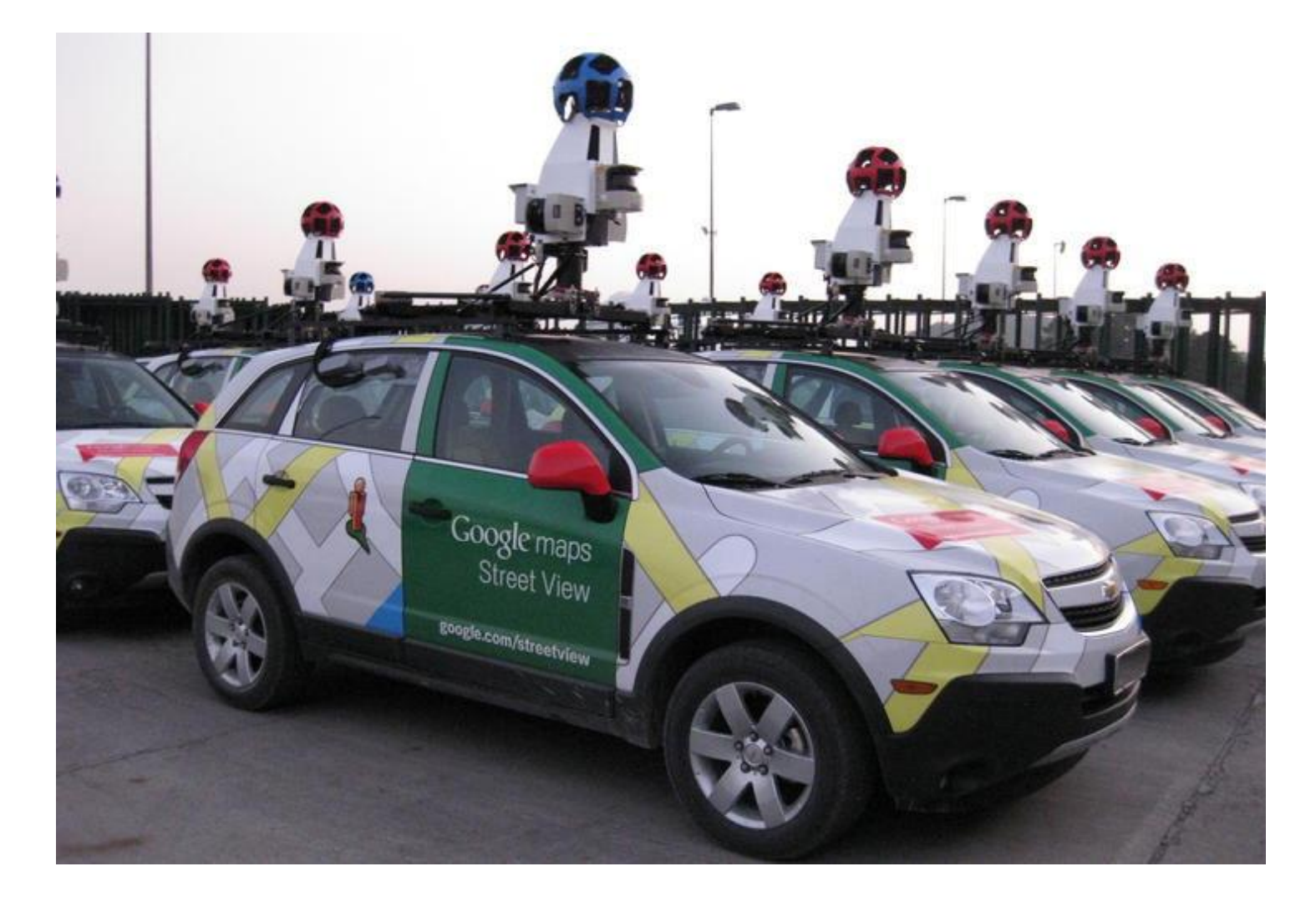

# Câmera "portátil"

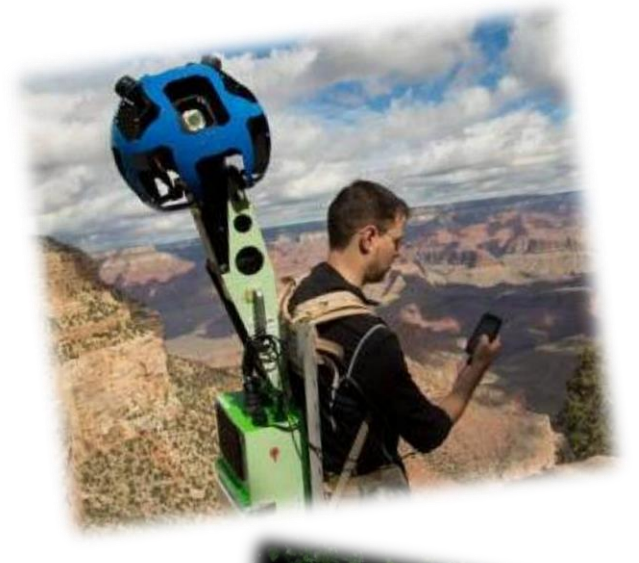

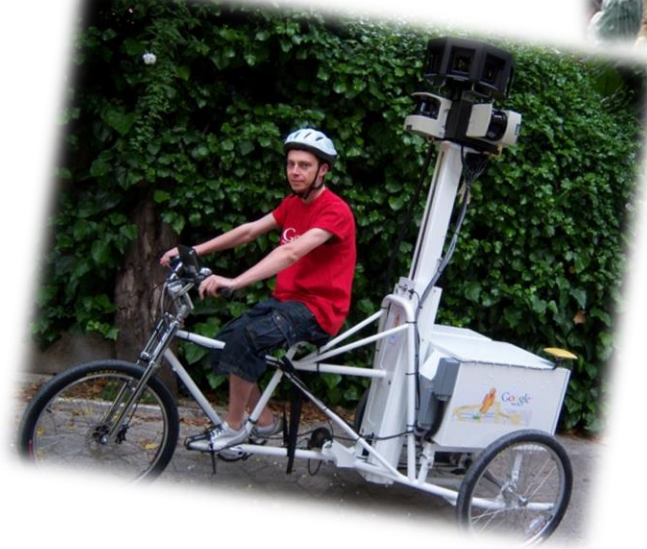

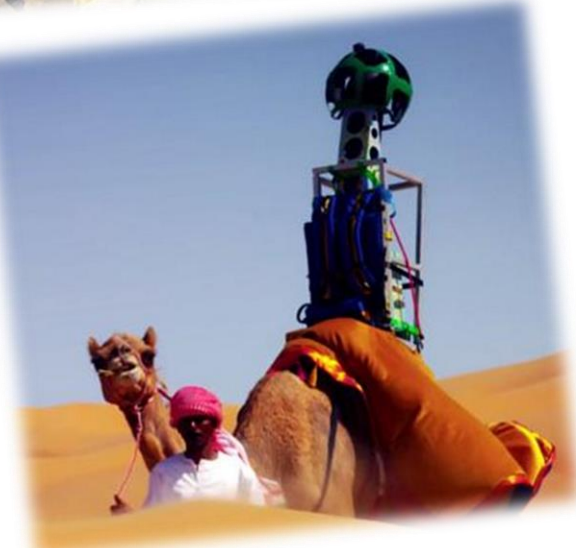

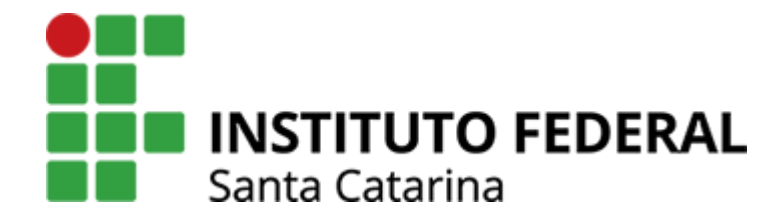

Obrigado!